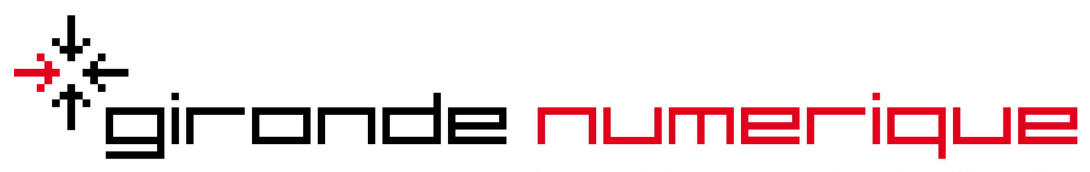

Le numérique au service des Girondins

## **MIGRATION PARAPHEUR**

## MISE A JOUR DES CIRCUITS SUR EMAGNUS GESTION FINANCIERE 2009

## 1 Allez dans Liaisons

→ Dans Trésorerie/Paramètres de connexion, cliquez sur Configuration des échanges

→ dans le cadre des informations de connexion, cliquez sur Actualiser les types de circuits

| ien URL                                                             | https://bus.bl-echanges-securises.fr                                         |
|---------------------------------------------------------------------|------------------------------------------------------------------------------|
| dentifiant utilisateur                                              | identifiant                                                                  |
| Mot de passe                                                        | *****                                                                        |
|                                                                     |                                                                              |
|                                                                     | Test de connexion                                                            |
|                                                                     | Test de connexion                                                            |
|                                                                     | Test de connexion                                                            |
| īype de circuit                                                     | Test de connexion           PES             Actualiser les types de circuits |
| Type de circuit<br>Adresse de messagerie<br>le l'emetteur par défau | PES  Actualiser les types de circuits adresse mail du service comptabilite   |

→ Cliquez sur **enregistrer** pour garder vos modifications

2 Développez le bureau Données depuis le bureau accueil,

→ cliquez sur **exercice** et sélectionnez l'exercice adéquat,

 $\rightarrow$  dans le cadre **Parapheur – Tiers de télétransmission,** cochez PES soumis au parapheur et sélectionnez dans le menu déroulant le circuit de validation que vous souhaitez utiliser par défaut:

| PES soumis au paraph  | eur 🗹                            |   |
|-----------------------|----------------------------------|---|
| Circuit de validation | sélectionnez le circuit          | • |
| <                     | Actualiser la liste des circuits |   |
| PES envoyé au Tdt     |                                  |   |

→ il ne vous plus qu'à cliquer sur Actualiser la liste des circuits

→ cliquez sur **enregistrer**.

www.girondenumerique.fr